## Comment ajouter un widget à un tableau de bord Fracttal BI?

help.fracttal.com/hc/fr/articles/25052104744589-Comment-ajouter-un-widget-à-un-tableau-de-bord-Fracttal-BI

## Pour ajouter un widget, il suffit de cliquer sur l'option d'ajout qui apparaît à l'écran.

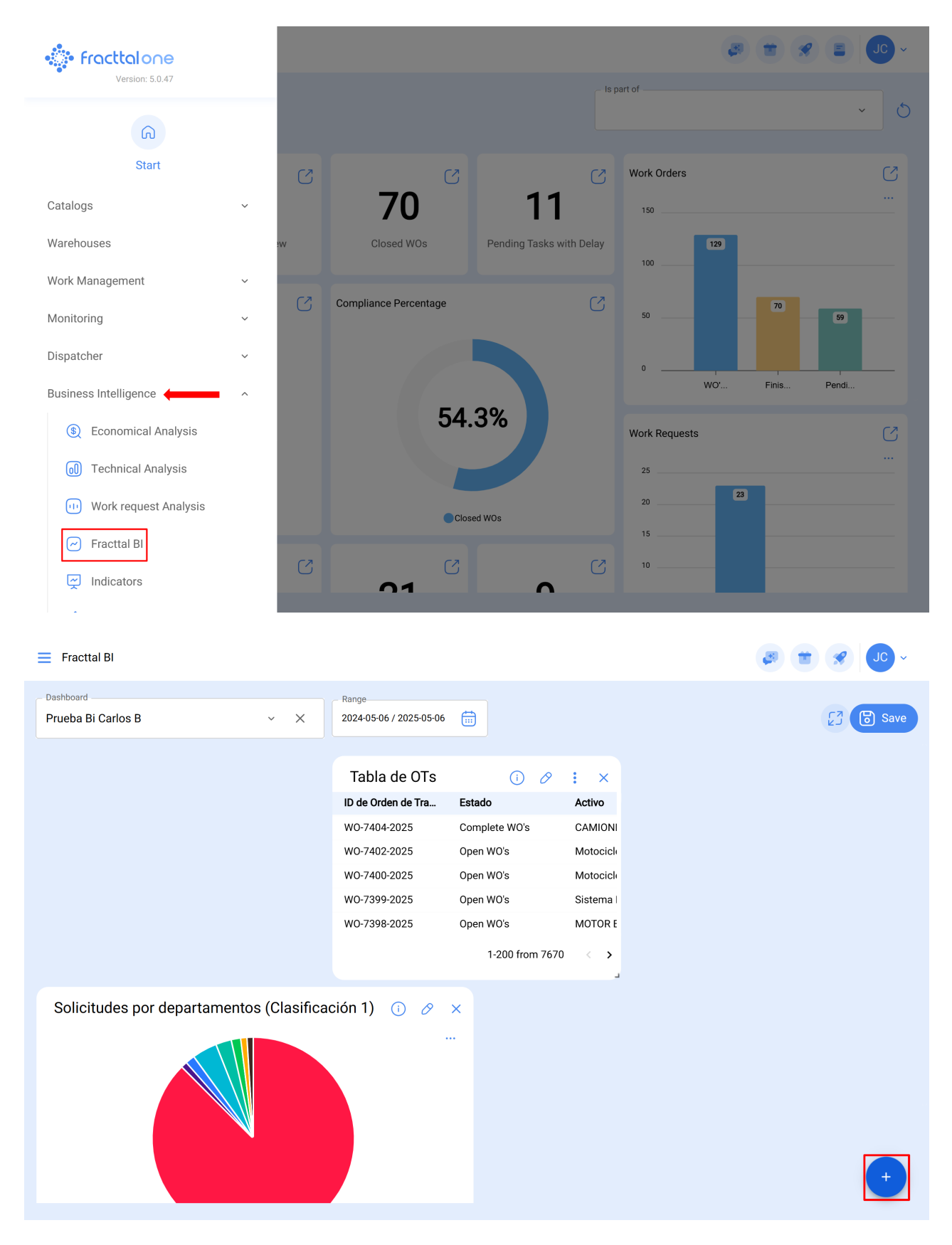

Remarque : si aucun widget n'a encore été créé, le système affichera une fenêtre supplémentaire avec l'option d'ajouter un widget (elle a la même fonction que l'option d'ajout).

| Fracttal BI                         |                               | 3 2 8 | JC ~ |
|-------------------------------------|-------------------------------|-------|------|
| Dashboard<br>Test - Work Orders ~ X | Range 2024-05-06 / 2025-05-06 |       | 23   |
| + New Widget                        |                               |       |      |
|                                     |                               |       | +    |

Une fois que l'on a cliqué sur l'option d'ajout, le système affiche une nouvelle fenêtre dans laquelle il faut définir le nom et le type de widget que l'on veut ajouter, comme à l'étape numéro 1, puis cliquer sur suivant.

| Fracttal BI                         |                                  | ← Chart       |       |                  |
|-------------------------------------|----------------------------------|---------------|-------|------------------|
| Dashboard<br>Test - Work Orders ~ × | Range<br>2024-05-06 / 2025-05-06 | 1<br>Name     | Chart | 3<br>Data Source |
|                                     |                                  | Graphic Name* |       |                  |
| + New Widget                        |                                  | New chart     |       | Default charts   |
|                                     |                                  |               |       |                  |
|                                     |                                  | Back          |       |                  |

| 🚍 Fracttal Bl                   |       | ← | Chart                     |             |                                                                   |   |
|---------------------------------|-------|---|---------------------------|-------------|-------------------------------------------------------------------|---|
| Dashboard<br>Test - Work Orders | Range | i | Not all chart types apply | with all da | ta sources.                                                       | × |
|                                 |       |   | <b>Ø</b>                  | _ 2 _       | 3                                                                 |   |
|                                 |       |   | Name                      | Chart       | Data Source                                                       | 3 |
|                                 |       |   | Column                    |             | Bar                                                               |   |
| + New Widget                    |       |   | $\mathbf{O}$              |             |                                                                   |   |
|                                 |       |   | Pie                       |             | Table                                                             |   |
|                                 |       |   |                           |             |                                                                   |   |
|                                 |       |   | 24                        |             | 224         141           32         556           21         125 |   |
|                                 |       |   |                           |             |                                                                   |   |
|                                 |       |   | Back Next                 |             |                                                                   |   |

Ensuite, l'étape 2 sera activée, où nous devons choisir la source de données ou l'origine des valeurs qui alimenteront le graphique.

| 🚍 Fracttal Bl                       |                               | ← Chart       |                                      |             |
|-------------------------------------|-------------------------------|---------------|--------------------------------------|-------------|
| Dashboard<br>Test - Work Orders v X | Range 2024-05-06 / 2025-05-06 | i Not all cha | art types apply with all data source | s. X        |
|                                     |                               | <b>0</b> –    | <b>@</b>                             | 3           |
|                                     |                               | Name          | Chart                                | Data Source |
|                                     |                               | Data Source   |                                      |             |
| + New Widget                        |                               |               |                                      |             |
|                                     |                               |               |                                      |             |
|                                     |                               |               |                                      |             |
|                                     |                               |               |                                      |             |
|                                     |                               |               |                                      |             |
|                                     |                               |               |                                      |             |
|                                     |                               |               |                                      |             |
|                                     |                               | Back          | Finish                               |             |

Une fois que vous avez cliqué sur l'option d'ajout d'une source de données, le système affiche une nouvelle fenêtre dans laquelle vous devez choisir entre les différents types de sources existantes à partir desquelles vous souhaitez obtenir les données. Ces sources sont les suivantes :

- Tâches en attente : Affiche toutes les données provenant des tâches en attente.
- Bons de travail : affiche toutes les données provenant des bons de travail.
- Mes demandes : affiche toutes les données provenant des demandes de travail.
- **Relevé de compteur :** affiche toutes les données provenant des compteurs associés aux actifs.
- Plan des tâches : affiche toutes les données provenant des sous-tâches associées aux bons de travail.

| Fracttal BI                       |                               | ~      | Data Source         | / |
|-----------------------------------|-------------------------------|--------|---------------------|---|
| Dashboard<br>Test - Work Orders ~ | Range 2024-05-06 / 2025-05-06 | – Data | a Source Type       | , |
|                                   |                               | Serie  | e name *            |   |
|                                   |                               | Serie  | name can't be blank |   |
|                                   |                               |        |                     |   |
|                                   |                               |        |                     |   |
|                                   |                               |        |                     |   |
|                                   |                               |        |                     |   |
|                                   |                               |        |                     |   |
|                                   |                               |        |                     |   |
|                                   |                               |        |                     |   |

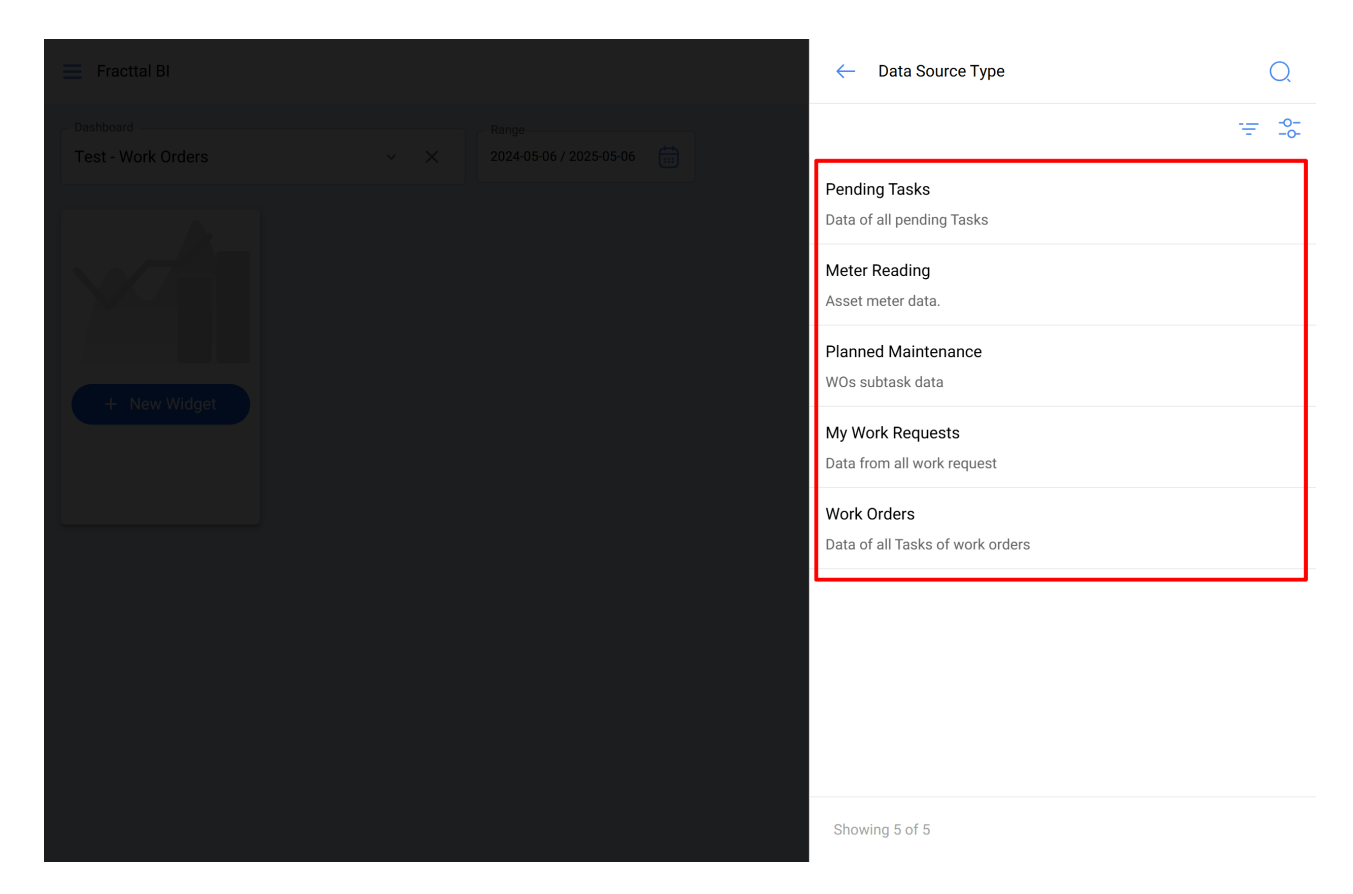

Après avoir sélectionné la source de données souhaitée, l'étape suivante consiste à ajouter le nom de la série et à compléter les paramètres associés au type de widget choisi à l'étape 1, puis à cliquer sur accepter.

| Fracttal Bl                     |                                                            | •         | ← Data Source                               | ~ |
|---------------------------------|------------------------------------------------------------|-----------|---------------------------------------------|---|
| Dashboard<br>Test - Work Orders | <ul> <li>Range</li> <li>2024-05-06 / 2025-05-06</li> </ul> | - D:      | bata Source Type Vork Orders ~              | × |
|                                 |                                                            | – Si      | Serie name *<br>Work Orders                 |   |
|                                 |                                                            | – Di<br>M | bate to apply filters *<br>WO Creation date | ~ |
| + New Widget                    |                                                            | – C:<br>V | Categories or Names                         | ~ |
|                                 |                                                            |           |                                             |   |
|                                 |                                                            |           |                                             |   |
|                                 |                                                            |           |                                             |   |
|                                 |                                                            |           |                                             |   |
|                                 |                                                            |           |                                             |   |

**Note :** Les paramètres dépendent du type de widget sélectionné, ainsi que de l'origine de la source de données.

Une fois toutes les étapes terminées, vous avez la possibilité d'ajouter une autre source de données (qui consiste à superposer différents widgets sur le même graphique, par exemple en affichant la lecture de différents compteurs sur le même graphique) ou de terminer complètement le processus afin que le système génère le graphique en question.

| E Fracttal BI                   |     |                               |   | ← Ch        | iart          |                           |            |   |
|---------------------------------|-----|-------------------------------|---|-------------|---------------|---------------------------|------------|---|
| Dashboard<br>Test - Work Orders | ~ X | Range 2024-05-06 / 2025-05-06 | 1 | i Not       | all chart typ | es apply with all data so | urces.     | × |
|                                 |     |                               |   | •           | <b>&gt;</b>   | <b>⊘</b>                  | 3          |   |
|                                 |     |                               |   | Na          | ame           | Chart                     | Data Sourc | e |
|                                 |     |                               |   |             |               |                           | 9          |   |
|                                 |     |                               |   | Data Source |               |                           |            |   |
| + New Widget                    |     |                               |   | Work Orde   | ers           |                           |            |   |
|                                 |     |                               |   |             |               |                           |            |   |
|                                 |     |                               |   |             |               |                           |            |   |
|                                 |     |                               |   |             |               |                           |            |   |
|                                 |     |                               |   |             |               |                           |            |   |
|                                 |     |                               |   |             |               |                           |            |   |
|                                 |     |                               |   |             |               |                           |            |   |
|                                 |     |                               |   |             |               |                           |            |   |
|                                 |     |                               |   | Back        | k Finis       | h                         |            |   |

Lorsque vous cliquez sur "Terminer", le graphique est généré et il vous suffit de cliquer sur l'option "Enregistrer" pour sauvegarder les modifications apportées au tableau de bord.

## 📃 Fracttal Bl

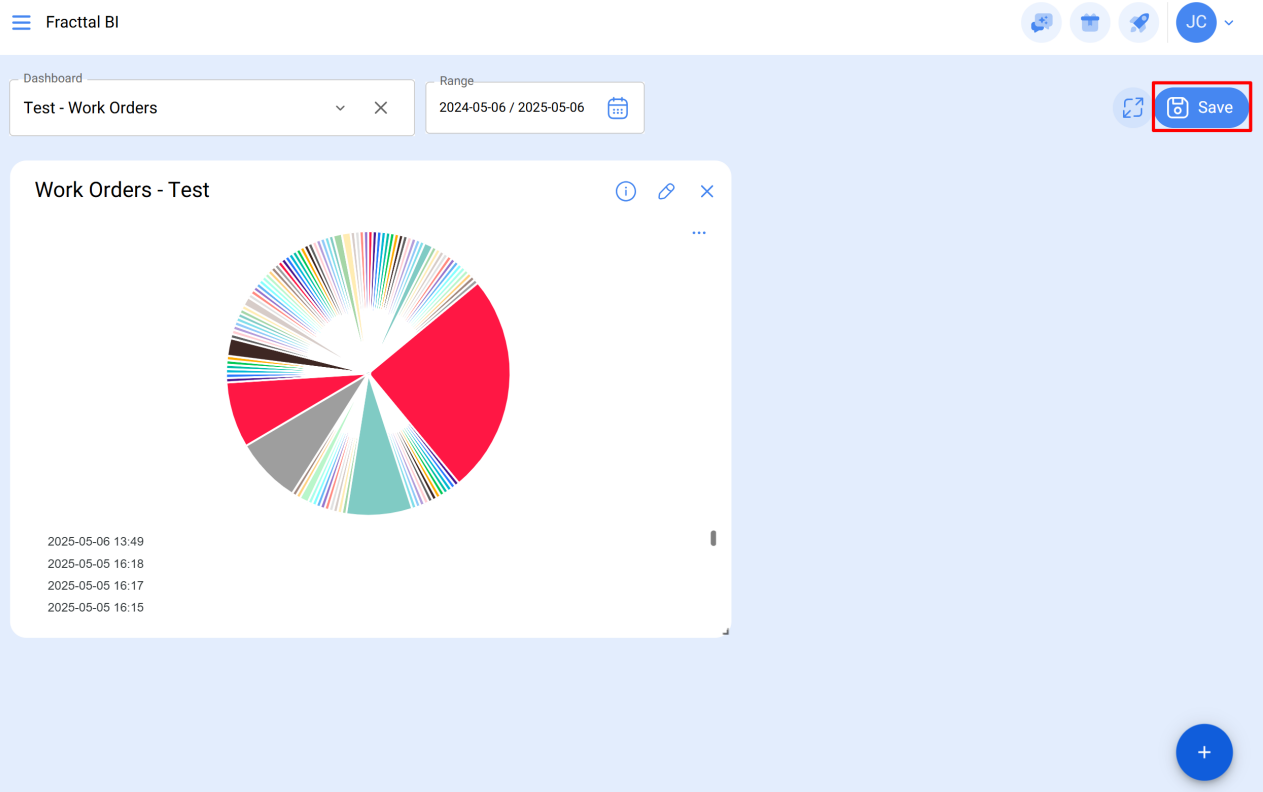